info@procumbel.ch www.procumbel.ch

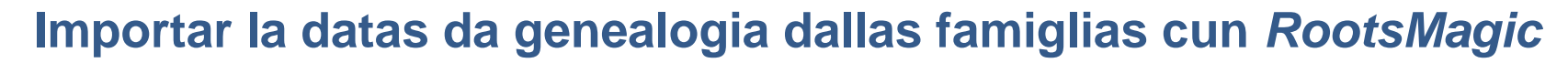

## A – RootsMagic scargar ed installar

- 1. Tschercar el browser la website www.rootsmagic.com/Try/RootsMagic/
- 2. Dar in clic sin "download"
- 3. In clic dubel sin il program scargau introducescha l'installaziun
- 4. Allura suandar las indicaziuns dil program.

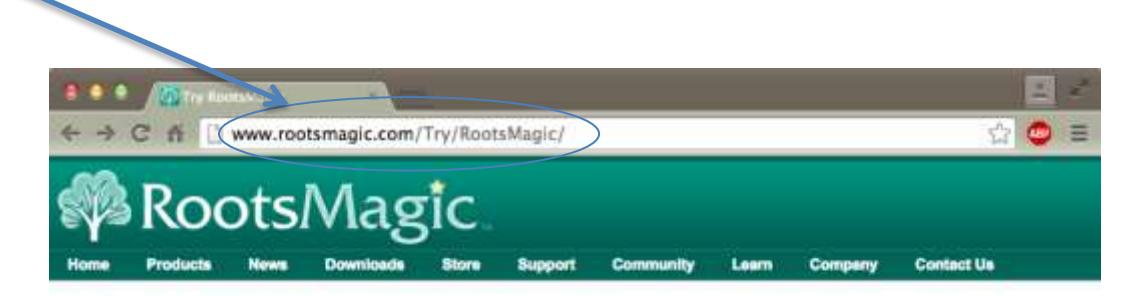

## Try RootsMagic

RootsMagic Essentials is free genealogy and family tree software that offers many core features found in RootsMagic 7.

Downloading RootsMagic Essentials is absolutely free and is the easiest way to start trecing your family history. If you'd like to compare the differences between the two, click here.

| RootsMager        | First Name:    |   |  |
|-------------------|----------------|---|--|
|                   | Last Name:     |   |  |
|                   | E-mail:        |   |  |
| Restored by Longe | Verify E-mail: | 4 |  |

Note: We respect your right to privacy. We will never sell your personal information to a third party. Please read our <u>Privacy Statement</u> to learn more about how we protect your right to privacy.

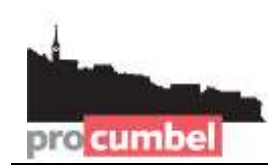

info@procumbel.ch www.procumbel.ch

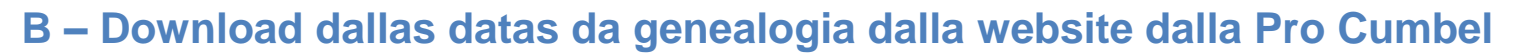

- 1. Tschercar el browser la website www.procumbel.ch/genealogias/datas-genealogicas
- 2. Dar in clic cun la tasta dretga dalla miur sin la data giavischada
- 3. Eleger ord il menu da cuntegn Ziel speichern unter ...
- 4. Eleger il liug giavischau dad arcunar (p. e. Desktop)
- 5. Dar in clic sin Speichern.

pro cumbe

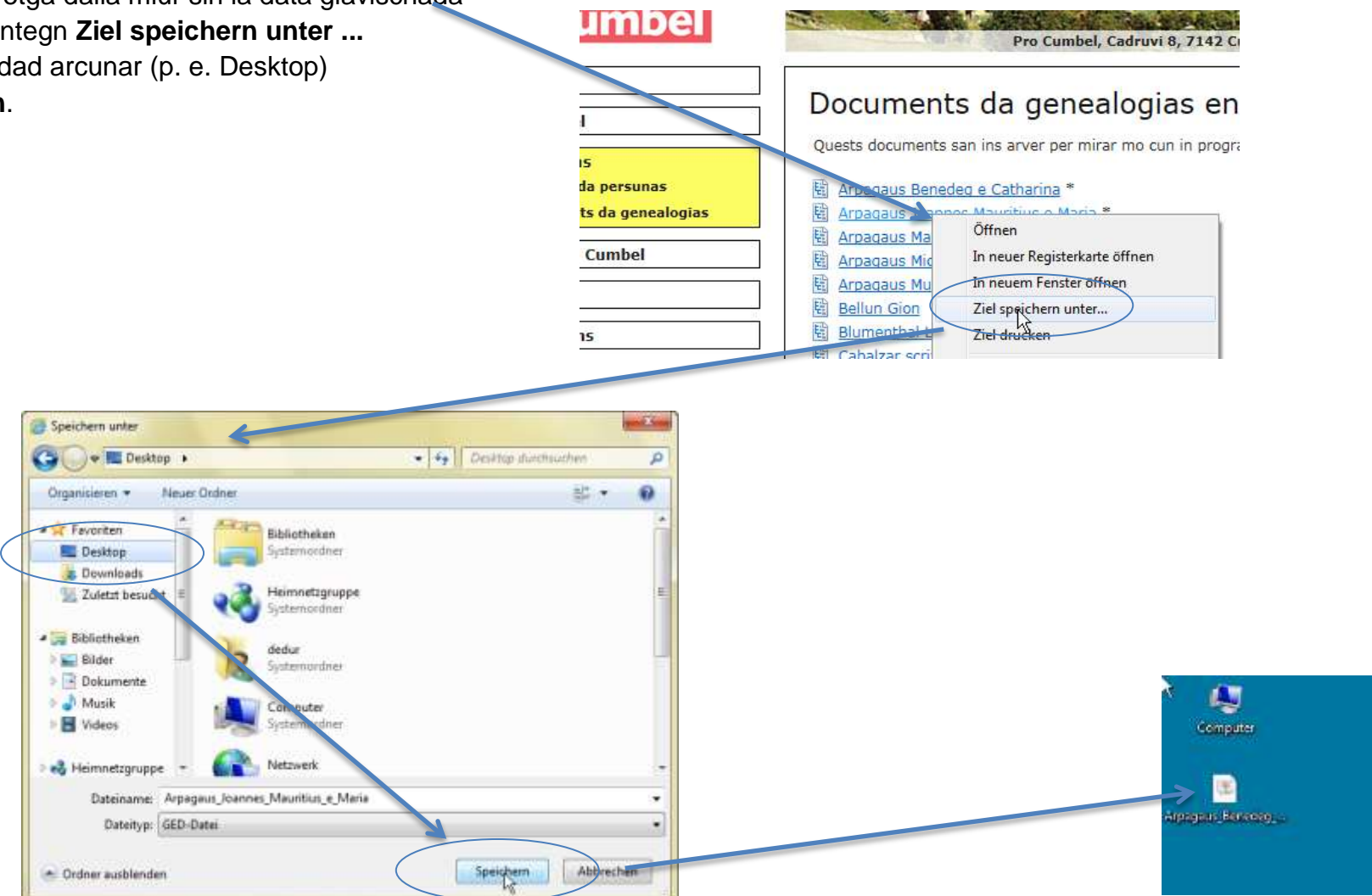

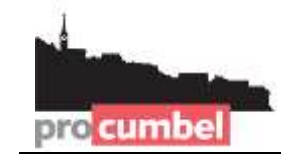

## C – Importar las datas da genealogia el *RootsMagic*

- 1. Lantschar il program RootsMagic
- 2. Eleger ella finiastra da beinvegni il camond "Import a file from..."
- 3. Eleger ella finiastra "GEDCOM (Other Programs)" e dar in clic sin "I know where the file is"
- 4. Eleger la data da genealogia arcunada el pass B e dar in clic sin "Öffnen"

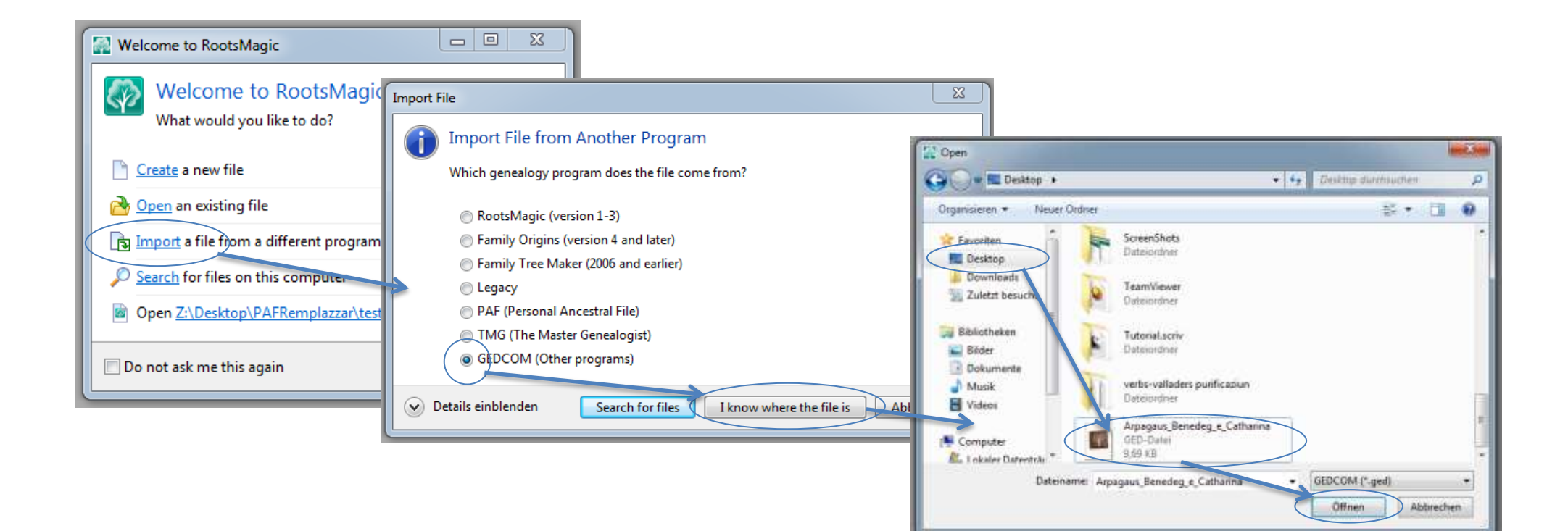

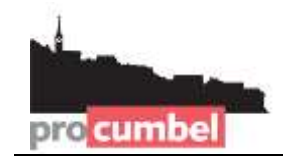

info@procumbel.ch www.procumbel.ch

## **C – Cuntinuaziun**

- 5. Scriver en il num (en New file name) ed eleger il liug da magasinar per la data da MagicRoots (tier File location) e dar in clic sin OK
- 6. Eleger "NO do not add an additional source to imported data" e dar in clic sin **OK**.

| New File                                     |                                                        |
|----------------------------------------------|--------------------------------------------------------|
| Create a new RootsMagic file                 |                                                        |
| Create a new RootsMagic file to hold the imp | ported data                                            |
| New file name Arpagaus Benedeg e Cathar      | ina                                                    |
| File location \\psf\Home\Desktop\Ar          | rpagaus Benedeg e Catharina.rmgc                       |
| Outine for this file                         |                                                        |
| Date format                                  | Display surnames uppercase                             |
| 10 Jan 1959 🗸                                | LDS support                                            |
| Number to display after name                 | FamilySearch Family Tree support                       |
| None                                         | Enable WebHints Match to remilySearch when hints found |
|                                              | OK Cancel                                              |
|                                              | on conter                                              |

| GEDCOM Import                                                                                                    |
|----------------------------------------------------------------------------------------------------|
| GEDCOM Import                                                                                                    |
| Add a <u>new source to tell where information in this GEDCOM came from?</u><br>NO - Do not add an additional source to imported data |
| Name of person you received this GEDC OM file from                                                                                   |
| Address (or email address) of person you received the file from                                                                      |
|                                                                                                    |
| OK Cancel                                                                                                    |